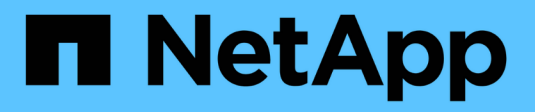

# Configurar interface BMC (SG6000)

StorageGRID

NetApp March 12, 2025

This PDF was generated from https://docs.netapp.com/pt-br/storagegrid-116/sg6000/changing-root-password-for-bmc-interface-sg6000.html on March 12, 2025. Always check docs.netapp.com for the latest.

# Índice

| Configurar interface BMC (SG6000)                         | 1 |
|-----------------------------------------------------------|---|
| Altere a senha raiz para a interface BMC                  | 1 |
| Definir endereço IP para a porta de gerenciamento BMC     | 2 |
| Acesse a interface BMC                                    | 4 |
| Configure as definições SNMP para o controlador SG6000-CN | 6 |
| Configurar notificações por e-mail para alertas           | 6 |

## **Configurar interface BMC (SG6000)**

A interface do usuário do controlador de gerenciamento de placa base (BMC) no controlador SG6000-CN fornece informações de status sobre o hardware e permite configurar configurações SNMP e outras opções para o controlador SG6000-CN.

### Altere a senha raiz para a interface BMC

Para segurança, você deve alterar a senha do usuário raiz do BMC.

### O que você vai precisar

• O cliente de gerenciamento está usando um navegador da web suportado.

### Sobre esta tarefa

Quando você instala o dispositivo pela primeira vez, o BMC usa uma senha padrão para o usuário raiz (root/calvin). Você deve alterar a senha do usuário raiz para proteger seu sistema.

### Passos

1. No cliente, insira o URL para o instalador do StorageGRID Appliance https://Appliance\_Controller\_IP:8443

Para *Appliance\_Controller\_IP*, use o endereço IP do dispositivo em qualquer rede StorageGRID.

A página inicial do instalador do dispositivo StorageGRID é exibida.

2. Selecione Configurar hardware Configuração do BMC.

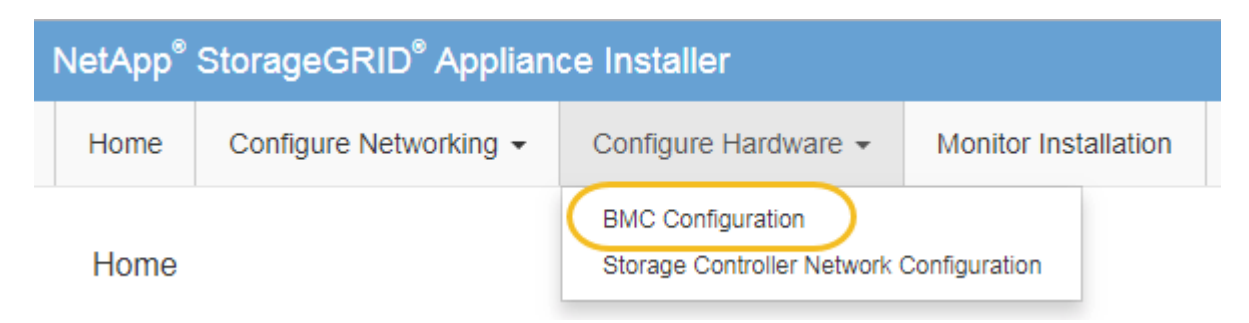

É apresentada a página Baseboard Management Controller Configuration (Configuração do controlador de gestão de base).

3. Insira uma nova senha para a conta root nos dois campos fornecidos.

### Baseboard Management Controller Configuration

| User Settings         |       |  |  |
|-----------------------|-------|--|--|
|                       |       |  |  |
| Root Password         | ••••• |  |  |
|                       |       |  |  |
| Confirm Root Password |       |  |  |

4. Clique em Salvar.

### Definir endereço IP para a porta de gerenciamento BMC

Antes de poder aceder à interface BMC, tem de configurar o endereço IP para a porta de gestão BMC no controlador SG6000-CN.

### O que você vai precisar

- O cliente de gerenciamento está usando um navegador da web suportado.
- Você está usando qualquer cliente de gerenciamento que possa se conetar a uma rede StorageGRID.
- A porta de gerenciamento do BMC está conetada à rede de gerenciamento que você planeja usar.

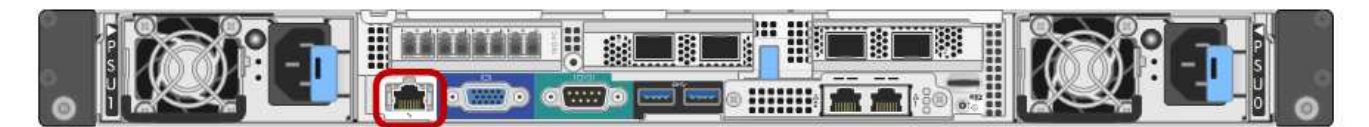

### Sobre esta tarefa

Para fins de suporte, a porta de gerenciamento do BMC permite acesso a hardware de baixo nível.

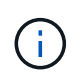

Só deve ligar esta porta a uma rede de gestão interna segura, fidedigna. Se nenhuma rede estiver disponível, deixe a porta BMC desconetada ou bloqueada, a menos que uma conexão BMC seja solicitada pelo suporte técnico.

### Passos

1. No cliente, insira o URL para o instalador do StorageGRID Appliance https://SG6000-CN\_Controller\_IP:8443

Para SG6000-CN Controller IP, use o endereço IP do dispositivo em qualquer rede StorageGRID.

A página inicial do instalador do dispositivo StorageGRID é exibida.

2. Selecione Configurar hardware Configuração do BMC.

| NetApp <sup>®</sup> StorageGRID <sup>®</sup> Appliance Installer |      |                        |                                                 |                      |  |
|------------------------------------------------------------------|------|------------------------|-------------------------------------------------|----------------------|--|
|                                                                  | Home | Configure Networking - | Configure Hardware 👻                            | Monitor Installation |  |
| Home                                                             |      |                        | BMC Configuration<br>Storage Controller Network | Configuration        |  |

É apresentada a página Baseboard Management Controller Configuration (Configuração do controlador de gestão de base).

3. Anote o endereço IPv4 que é exibido automaticamente.

DHCP é o método padrão para atribuir um endereço IP a esta porta.

Pode demorar alguns minutos para que os valores DHCP apareçam.

Baseboard Management Controller Configuration

| LAN IP Settings     |                   |        |      |
|---------------------|-------------------|--------|------|
| IP Assignment       | ○ Static ● DHCP   |        |      |
| MAC Address         | d8:c4:97:28:50:62 |        |      |
| IPv4 Address (CIDR) | 10.224.3.225/21   |        |      |
| Default gateway     | 10.224.0.1        |        |      |
|                     |                   | Cancel | Save |

4. Opcionalmente, defina um endereço IP estático para a porta de gerenciamento BMC.

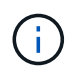

i.

Você deve atribuir um IP estático para a porta de gerenciamento do BMC ou atribuir uma concessão permanente para o endereço no servidor DHCP.

- a. Selecione estático.
- b. Introduza o endereço IPv4, utilizando a notação CIDR.
- c. Introduza o gateway predefinido.

#### Baseboard Management Controller Configuration

| N IP Settings       |                   |        |      |
|---------------------|-------------------|--------|------|
| IP Assignment       | Static C DHCP     |        |      |
| MAC Address         | d8:c4:97:28:50:62 |        |      |
| IPv4 Address (CIDR) | 10.224.3.225/21   |        |      |
| Default gateway     | 10.224.0.1        |        |      |
|                     |                   | Cancel | Save |

d. Clique em Salvar.

Pode levar alguns minutos para que suas alterações sejam aplicadas.

### Acesse a interface BMC

Você pode acessar a interface BMC no controlador SG6000-CN usando o DHCP ou o endereço IP estático para a porta de gerenciamento BMC.

### O que você vai precisar

• A porta de gerenciamento BMC no controlador SG6000-CN está conetada à rede de gerenciamento que você planeja usar.

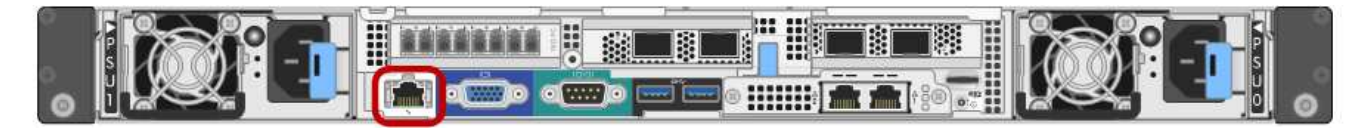

• O cliente de gerenciamento está usando um navegador da web suportado.

### Passos

-i .

1. Digite o URL para a interface do BMC https://BMC\_Port\_IP

Para BMC Port IP, utilize o DHCP ou o endereço IP estático para a porta de gestão BMC.

É apresentada a página de início de sessão do BMC.

Se ainda não tiver configurado BMC\_Port\_IP, siga as instruções em Configurar interface BMC (SG6000). Se você não conseguir seguir esse procedimento devido a um problema de hardware e ainda não tiver configurado um endereço IP BMC, talvez você ainda consiga acessar o BMC. Por padrão, o BMC obtém um endereço IP usando DHCP. Se o DHCP estiver ativado na rede BMC, o administrador da rede poderá fornecer o endereço IP atribuído ao MAC BMC, que é impresso na etiqueta na parte frontal do controlador SG6000-CN. Se o DHCP não estiver ativado na rede BMC, o BMC não responderá após alguns minutos e atribuirá a si próprio o IP estático padrão 192.168.0.120 . Talvez seja necessário conetar o laptop diretamente à porta BMC e alterar a configuração de rede para atribuir um IP ao laptop, como 192.168.0.200/24, para navegar até 192.168.0.120. 2. Introduza o nome de utilizador e a palavra-passe raiz, utilizando a palavra-passe definida quando alterou a senha padrão do root:

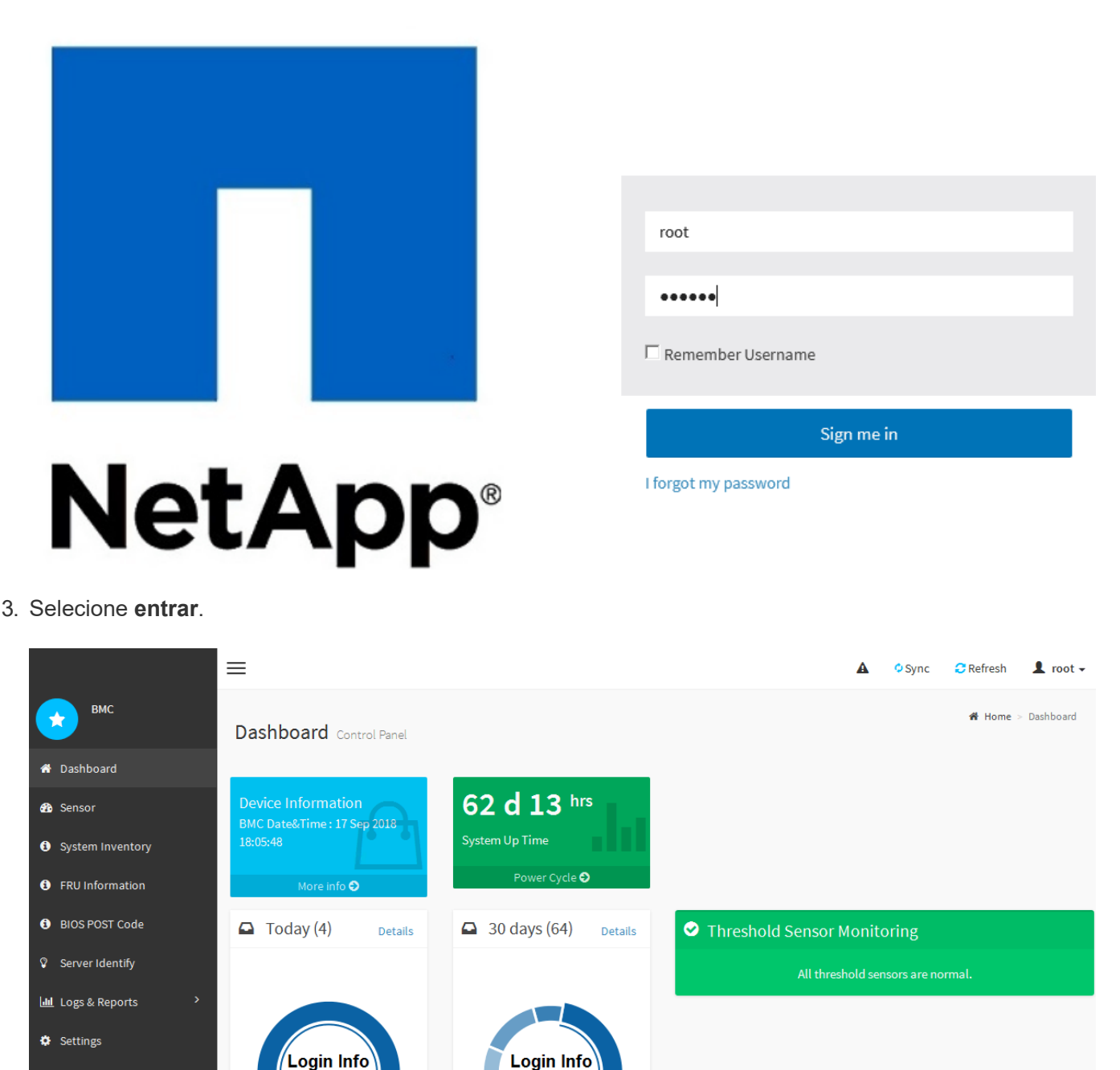

4. Opcionalmente, crie usuários adicionais selecionando **Configurações Gerenciamento de usuários** e clicando em qualquer usuário "habilitado".

32 events

4 events

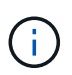

🖵 Remote Control

Power Control
Maintenance
Sign out

Quando os usuários entram pela primeira vez, eles podem ser solicitados a alterar sua senha para aumentar a segurança.

### Configure as definições SNMP para o controlador SG6000-CN

Se estiver familiarizado com a configuração do SNMP para hardware, pode utilizar a interface BMC para configurar as definições SNMP para o controlador SG6000-CN. Você pode fornecer strings de comunidade seguras, ativar Trap SNMP e especificar até cinco destinos SNMP.

### O que você vai precisar

- Você sabe como acessar o painel do BMC.
- Tem experiência em configurar definições SNMP para equipamento SNMPv1-v2c.

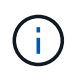

As definições BMC efetuadas por este procedimento poderão não ser preservadas se o SG6000-CN falhar e tiver de ser substituído. Certifique-se de que tem um registo de todas as definições aplicadas, para que possam ser facilmente reaplicadas após uma substituição de hardware, se necessário.

### Passos

- 1. No painel BMC, selecione Configurações Configurações Configurações SNMP.
- 2. Na página Configurações SNMP, selecione **Ativar SNMP V1/V2** e, em seguida, forneça uma String comunitária somente leitura e uma String Comunidade de leitura-escrita.

A String da Comunidade somente leitura é como uma ID de usuário ou senha. Você deve alterar esse valor para evitar que intrusos obtenham informações sobre a configuração da rede. A cadeia de Comunidade de leitura-escrita protege o dispositivo contra alterações não autorizadas.

3. Opcionalmente, selecione Ativar Trap e insira as informações necessárias.

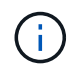

Introduza o IP de destino para cada trap SNMP utilizando um endereço IP. Nomes de domínio totalmente qualificados não são suportados.

Ative traps se quiser que o controlador SG6000-CN envie notificações imediatas para um console SNMP quando ele estiver em um estado incomum. Os traps podem indicar falhas de hardware de vários componentes ou limites de temperatura que estão sendo excedidos.

- 4. Opcionalmente, clique em Send Test Trap para testar suas configurações.
- 5. Se as configurações estiverem corretas, clique em Salvar.

### Configurar notificações por e-mail para alertas

Se você quiser que as notificações por e-mail sejam enviadas quando os alertas ocorrerem, use a interface do BMC para configurar as configurações SMTP, usuários, destinos de LAN, políticas de alerta e filtros de eventos.

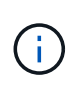

As definições BMC efetuadas por este procedimento poderão não ser preservadas se o SG6000-CN falhar e tiver de ser substituído. Certifique-se de que tem um registo de todas as definições aplicadas, para que possam ser facilmente reaplicadas após uma substituição de hardware, se necessário.

### O que você vai precisar

Você sabe como acessar o painel do BMC.

### Sobre esta tarefa

Na interface do BMC, você usa as opções **Configurações SMTP**, **Gerenciamento de usuários** e **filtros de evento da plataforma** na página Configurações para configurar notificações por e-mail.

| Settings Configure BMC options |                        |                   |                  |  |  |
|--------------------------------|------------------------|-------------------|------------------|--|--|
| External User Services         | C<br>KVM Mouse Setting | Log Settings      | Network Settings |  |  |
| Platform Event Filters         | RAID Management        | SAS IT Management | SMTP Settings    |  |  |
| SSL Settings                   | System Firewall        | Luser Management  | SOL Settings     |  |  |
| SNMP Settings                  | Cold Redundancy        | NIC Selection     |                  |  |  |

### Passos

- 1. Configure as definições SMTP.
  - a. Selecione Configurações Configurações SMTP.
  - b. Para a ID de e-mail do remetente, introduza um endereço de e-mail válido.

Este endereço de e-mail é fornecido como o endereço de quando o BMC envia e-mail.

- 2. Configure os usuários para receber alertas.
  - a. No painel do BMC, selecione Configurações Gerenciamento de usuários.
  - b. Adicione pelo menos um usuário para receber notificações de alerta.

O endereço de e-mail que você configura para um usuário é o endereço para o qual o BMC envia notificações de alerta. Por exemplo, você pode adicionar um usuário genérico, como "usuário de notificação", e usar o endereço de e-mail de uma lista de distribuição de e-mail da equipe de suporte técnico.

- 3. Configure o destino da LAN para alertas.
  - a. Selecione Configurações filtros de evento de plataforma Destinos de LAN.
  - b. Configure pelo menos um destino de LAN.
    - Selecione **Email** como tipo de destino.
    - Para Nome de usuário do BMC, selecione um nome de usuário que você adicionou anteriormente.
    - Se você adicionou vários usuários e quer que todos eles recebam e-mails de notificação, você deve adicionar um destino de LAN para cada usuário.
  - c. Envie um alerta de teste.
- 4. Configure políticas de alerta para que você possa definir quando e onde o BMC envia alertas.
  - a. Selecione Configurações filtros de evento da plataforma políticas de alerta.

- b. Configure pelo menos uma política de alerta para cada destino de LAN.
  - Para número do Grupo de políticas, selecione 1.
  - Para Ação de Política, selecione sempre enviar alerta para este destino.
  - Para Canal LAN, selecione 1.
  - No Seletor de destinos, selecione o destino da LAN para a política.
- 5. Configure filtros de eventos para direcionar alertas para diferentes tipos de eventos para os usuários apropriados.
  - a. Selecione Configurações filtros de evento da plataforma filtros de evento.
  - b. Para o número do grupo de políticas de alerta, digite 1.
  - c. Crie filtros para cada evento sobre o qual você deseja que o Grupo de políticas de Alerta seja notificado.
    - Você pode criar filtros de eventos para ações de energia, eventos de sensor específicos ou todos os eventos.
    - Se você não tiver certeza sobre quais eventos monitorar, selecione todos os sensores para tipo de sensor e todos os eventos para Opções de evento. Se receber notificações indesejadas, pode alterar as suas seleções mais tarde.

### Informações sobre direitos autorais

Copyright © 2025 NetApp, Inc. Todos os direitos reservados. Impresso nos EUA. Nenhuma parte deste documento protegida por direitos autorais pode ser reproduzida de qualquer forma ou por qualquer meio — gráfico, eletrônico ou mecânico, incluindo fotocópia, gravação, gravação em fita ou storage em um sistema de recuperação eletrônica — sem permissão prévia, por escrito, do proprietário dos direitos autorais.

O software derivado do material da NetApp protegido por direitos autorais está sujeito à seguinte licença e isenção de responsabilidade:

ESTE SOFTWARE É FORNECIDO PELA NETAPP "NO PRESENTE ESTADO" E SEM QUAISQUER GARANTIAS EXPRESSAS OU IMPLÍCITAS, INCLUINDO, SEM LIMITAÇÕES, GARANTIAS IMPLÍCITAS DE COMERCIALIZAÇÃO E ADEQUAÇÃO A UM DETERMINADO PROPÓSITO, CONFORME A ISENÇÃO DE RESPONSABILIDADE DESTE DOCUMENTO. EM HIPÓTESE ALGUMA A NETAPP SERÁ RESPONSÁVEL POR QUALQUER DANO DIRETO, INDIRETO, INCIDENTAL, ESPECIAL, EXEMPLAR OU CONSEQUENCIAL (INCLUINDO, SEM LIMITAÇÕES, AQUISIÇÃO DE PRODUTOS OU SERVIÇOS SOBRESSALENTES; PERDA DE USO, DADOS OU LUCROS; OU INTERRUPÇÃO DOS NEGÓCIOS), INDEPENDENTEMENTE DA CAUSA E DO PRINCÍPIO DE RESPONSABILIDADE, SEJA EM CONTRATO, POR RESPONSABILIDADE OBJETIVA OU PREJUÍZO (INCLUINDO NEGLIGÊNCIA OU DE OUTRO MODO), RESULTANTE DO USO DESTE SOFTWARE, MESMO SE ADVERTIDA DA RESPONSABILIDADE DE TAL DANO.

A NetApp reserva-se o direito de alterar quaisquer produtos descritos neste documento, a qualquer momento e sem aviso. A NetApp não assume nenhuma responsabilidade nem obrigação decorrentes do uso dos produtos descritos neste documento, exceto conforme expressamente acordado por escrito pela NetApp. O uso ou a compra deste produto não representam uma licença sob quaisquer direitos de patente, direitos de marca comercial ou quaisquer outros direitos de propriedade intelectual da NetApp.

O produto descrito neste manual pode estar protegido por uma ou mais patentes dos EUA, patentes estrangeiras ou pedidos pendentes.

LEGENDA DE DIREITOS LIMITADOS: o uso, a duplicação ou a divulgação pelo governo estão sujeitos a restrições conforme estabelecido no subparágrafo (b)(3) dos Direitos em Dados Técnicos - Itens Não Comerciais no DFARS 252.227-7013 (fevereiro de 2014) e no FAR 52.227- 19 (dezembro de 2007).

Os dados aqui contidos pertencem a um produto comercial e/ou serviço comercial (conforme definido no FAR 2.101) e são de propriedade da NetApp, Inc. Todos os dados técnicos e software de computador da NetApp fornecidos sob este Contrato são de natureza comercial e desenvolvidos exclusivamente com despesas privadas. O Governo dos EUA tem uma licença mundial limitada, irrevogável, não exclusiva, intransferível e não sublicenciável para usar os Dados que estão relacionados apenas com o suporte e para cumprir os contratos governamentais desse país que determinam o fornecimento de tais Dados. Salvo disposição em contrário no presente documento, não é permitido usar, divulgar, reproduzir, modificar, executar ou exibir os dados sem a aprovação prévia por escrito da NetApp, Inc. Os direitos de licença pertencentes ao governo dos Estados Unidos para o Departamento de Defesa estão limitados aos direitos identificados na cláusula 252.227-7015(b) (fevereiro de 2014) do DFARS.

### Informações sobre marcas comerciais

NETAPP, o logotipo NETAPP e as marcas listadas em http://www.netapp.com/TM são marcas comerciais da NetApp, Inc. Outros nomes de produtos e empresas podem ser marcas comerciais de seus respectivos proprietários.